## \* درخواست آزمون جامع

۱. دانشجویان دکتری که درس آزمون جامع را اخذ نمودهاند و در سیستم گلستان وضعیت ثبت نام ایشان <u>شاغل به تحصیل</u> ثبت شده است، پس از ورود به سیستم گلستان، وارد پردازش پیشخوان خدمت به شماره ۲۸۸۲۰ شده و بر روی گزینه درخواست آزمون جامع کلیک نمایید. در بالای صفحه باز شده، بر روی لینک <u>درخواست جدید</u> کلیک کنید. در این مرحله نیاز به ورود اطلاعات و یا ارسال فایل توسط دانشجو نیست و صرفا ایجاد و <u>تایید و ارسال</u> فعالیت به منزله درخواست دانشجو تلقی می شود.

در ستون عملیات پنج آیکون زیر مشاهده می شود:

- آیکون مشاهده گردش کار: وضعیت، توضیحات و مراحل ثبت درخواست آزمون جامع را نمایش میدهد.
  - آیکون حذف: دانشجویان میتوانند در صورت لزوم درخواست خود را حذف نمایند.
  - آیکون اصلاح: دانشجویان میتوانند در صورت لزوم درخواست خود را مشاهده نمایند.
- آیکون تایید و ارسال: درخواست دانشجویان جهت بررسی و اظهار نظر به کارشناس دانشکده ارسال می گردد.
  - راهنما: دانشجویان می توانند راهنمای فرایند و مراحل درخواست را مشاهده نمایند.

**۲. کارشناس دانشکده** وارد **پیشخوان خدمت** شده و بر روی گزینه **درخواست آزمون جـامع** کلیـک مـینمایـد و شـرایط دانشـجو (معدل، تعداد واحد گذرانده، کسری مدارک و ...) را با کمک لینک "<mark>دروس دانشجو همراه با نام استاد</mark>" بررسی میکند. آیا درخواست دانشجو مورد تأیید کارشناس دانشکده است؟ الف) **خیر**: عدم تایید و ارسال به دانشجو به همراه درج توضیح در خصوص اقدامات مورد نیاز ب) **بله**: تایید و ارسال برای استاد راهنمای اول

۳.استاد راهنمای اول وارد پیشخوان خدمت شده و بر روی گزینه در خواست آزمون جامع و سپس آیکون اصلاح کلیک مینماید و درخواست دانشجو را بررسی مینماید.
آیا درخواست دانشجو مورد تایید استاد راهنمای اول است؟
آلف) خیر: عدم تایید و ارسال به دانشجو به همراه توضیح در خصوص اقدامات مورد نیاز
ب) بله: استاد راهنمای اول، در قسمت توضیحات موضوعات پیشنهادی آزمون جامع و اسامی داوران پیشنهادی را وارد نمایند و با رابی الف) خیر: عدم تایید و ارسال به دانشجو به همراه توضیحات موضوعات پیشنهادی آزمون جامع و اسامی داوران پیشنهادی را وارد نمایند و با رابی الف) خیر: عدم تایید و ارسال به دانشجو به همراه توضیحات موضوعات پیشنهادی آزمون جامع و اسامی داوران پیشنهادی را وارد نمایند و با رابی الفی بیشنهادی را وارد نمایند و با رابی در وی دکمه اصلاح و سپس دکمه بازگشت به صفحه پیشخوان خدمت باز میگردد. در نهایت با کلیک بر روی آیکون تایید و ارسال، درخواست برای مدیر گروه ارسال میشود.

۴.مدیر گروه وارد پیشخوان خدمت شده، بر روی گزینه درخواست آزمون جامع کلیک مینماید و سپس از طریق آیکون اصلاح اطلاعات مورد نیاز (پیشنهادات استاد راهنمای اول در خصوص موضوعات آزمون جامع و داوران) را دریافت و نسبت به طرح درخواست در شورای گروه و دانشکده، مجددا وارد پیشخوان خدمت شده، بر روی گزینه در فرواست و داورای کروه و دانشکده، مجددا وارد پیشخوان خدمت شده، بر روی گزینه در فرواست و داورای کروه و دانشکده، محددا وارد پیشخوان خدمت به مدر درخواست آزمون جامع و داوران) ما دریافت و نسبت به طرح درخواست در شورای گروه و دانشکده محده و داوران کروه و دانشکده، مجددا وارد پیشخوان خدمت شده، بر در شورای گروه و دانشکده، محددا وارد پیشخوان خدمت شده، بر روی گزینه در خواست و مورای گروه و دانشکده، محددا وارد پیشخوان خدمت شده، بر روی گزینه در خواست از مون کروه و دانشکده، محددا وارد پیشخوان خدمت شده، بر

آیا درخواست دانشجو مورد تایید گروه است؟ الف) **خیر**: عدم تایید و ارسال به استاد راهنمای اول به همراه توضیح در خصوص اقدامات مورد نیاز

ب) **بله**: از طریق آیکون **اصلاح** علاوه بر ورود تاریخ شورای گروه و دانشکده، زمانهای برگزاری آزمون شفاهی و کتبی، موضوعات آزمون و اسامی کمیته ارزیابی جامع را مشخص میکند. با کلیک بر روی کلید بازگشت به محیط پیشخوان خدمت باز میگردد. با کلیک بر روی آیکون تایید و ارسال، درخواست برای رئیس دانشکده ارسال میگردد. ۵.رئیس دانشکده وارد پیشخوان خدمت شده و بر روی گزینه درخواست آزمون جامع کلیک مینماید. سپس از طریق آیکون اصلاح اطلاعات را مشاهده مینماید. در صورت عدم تایید اطلااعات، درخواست به مرحله قبل و در نهایت با کلیک بر روی آیکون تایید و ارسال، درخواست به مرحله بعد ارسال میگردد.

۶. کارشناس دانشکده وارد پیشخوان خدمت شده و بر روی گزینه درخواست آزمون جامع کلیک مینماید.

کارشناس پیش از برگزاری آزمون ساعت دقیق برگزای آزمون را با داوران هماهنگ و به دانشجو اعلام می کند. همچنین فرمهای مربوطه با هماهنگی نماینده تحصیلات تکمیلی تهیه و ارسال می شود.

پس از برگزاری آزمون از طریق آیکون **اصلاح** و بر اساس اطلاعات صورتجلسه آزمون جامع، نمرات آزمون را در پردازش ۲۸۸۲۰ و درج قبولی و یا عدم قبولی در آزمون جامع را در سیستم گلستان و در پردازش مربوطه ثبت میگردد. با کلیک بر روی کلید بازگشت به محیط پیشخوان خدمت باز میگردد. کلیک بر روی آیکون **تایید و ارسال** منجر به خاتمه درخواست میشود.